## MONITORIN KIRKKAUS

Asettaa LCD-monitorin kirkkauden.

1 Avaa valikko koskettamalla 🗐.

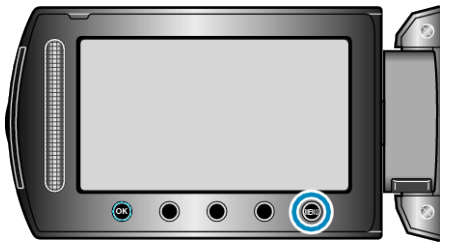

2 Valitse "DISPLAY SETTINGS" ja kosketa .

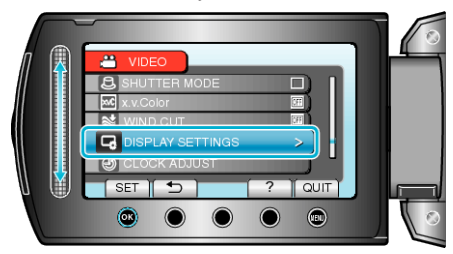

3 Valitse "MONITOR BRIGHTNESS" ja kosketa .

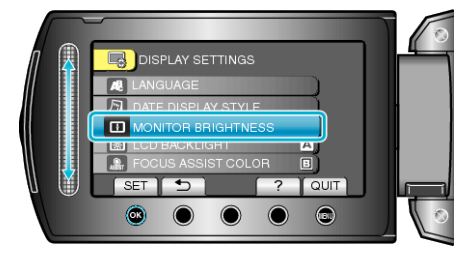

4 Säädä monitorin kirkkaus.

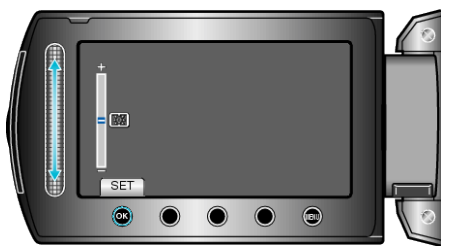

- Liu'uta ylös lisätäksesi kirkkautta.
- Liu'uta alas vähentääksesi kirkkautta.
- Kosketa asetuksen jälkeen 🛞.